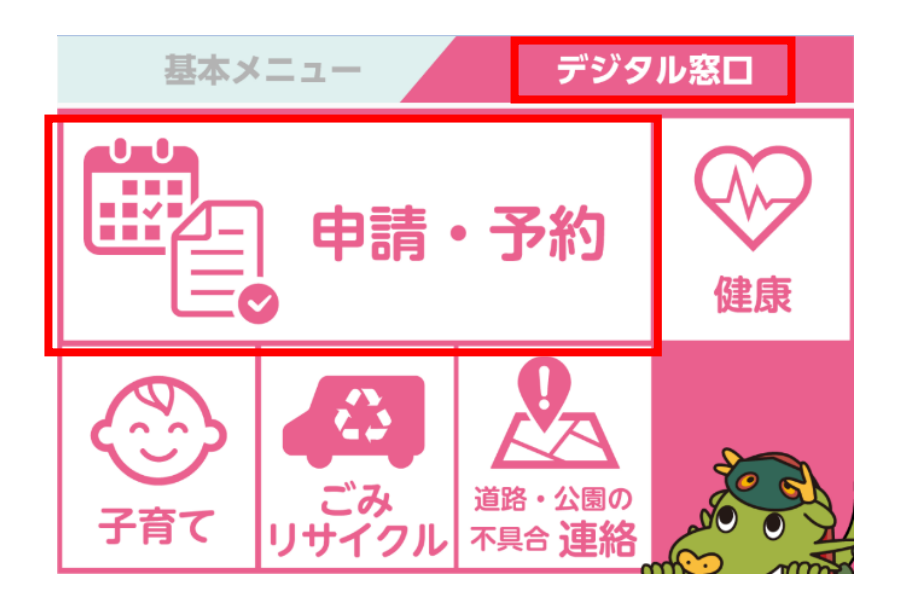

1 龍ケ崎市公式LINE
のデジタル窓口から申
請・予約をタッチ

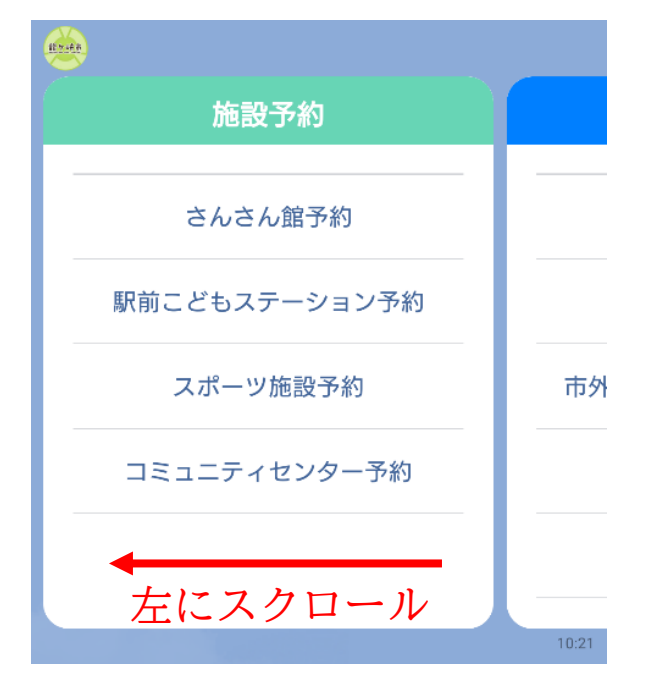

2 左にスクロール

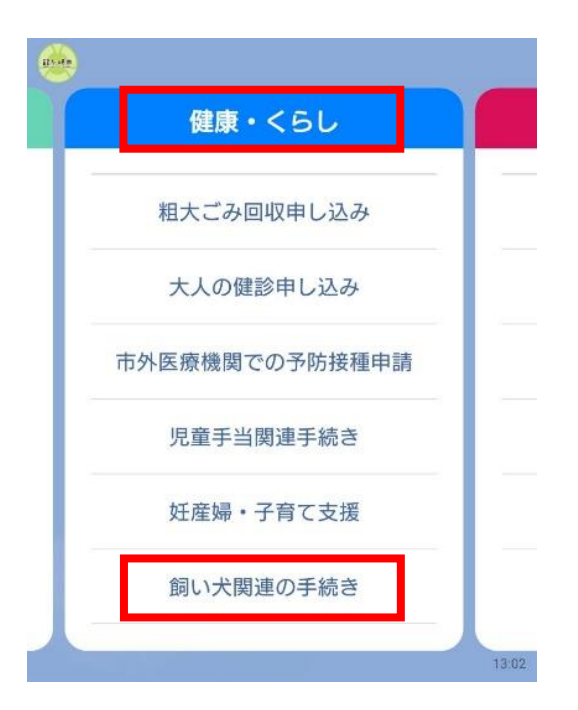

3 健康・くらしから 「飼い犬関連の手続き」 をタップ

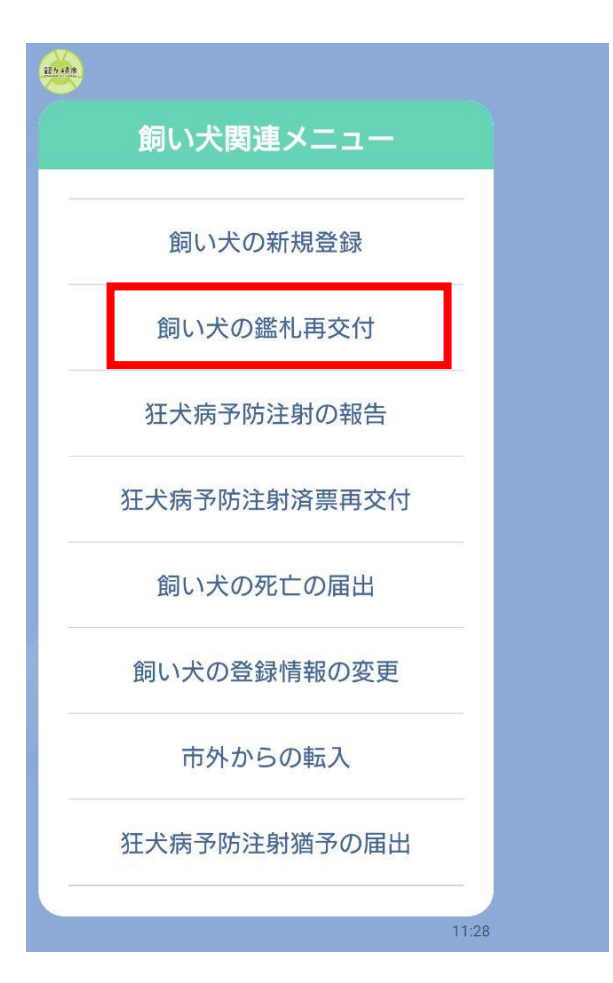

4 メニューから「飼い犬の鑑札再交付」をタップ

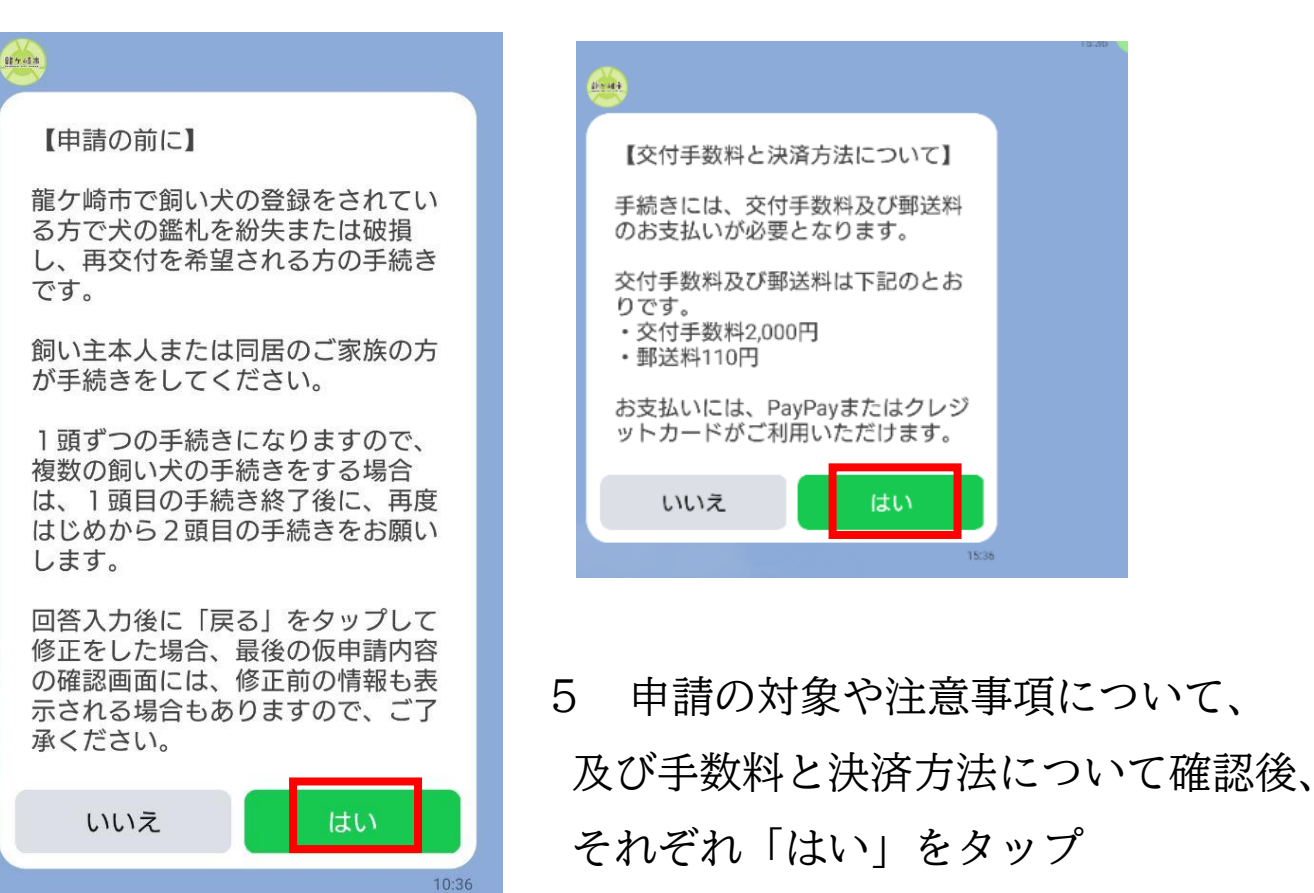

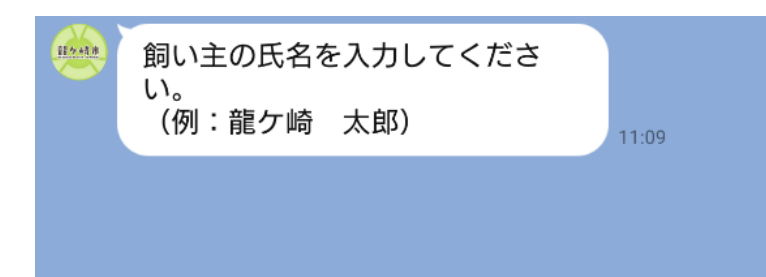

6 飼い主の氏名を入力

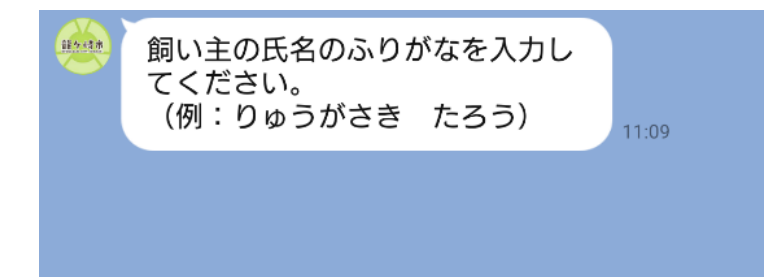

7 飼い主の氏名のふりが なを入力

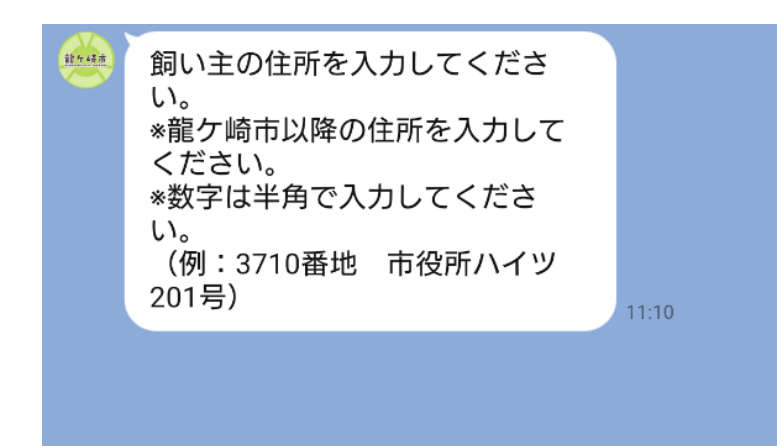

8 飼い主の住所を入力※龍ケ崎市以降の住所※数字は半角

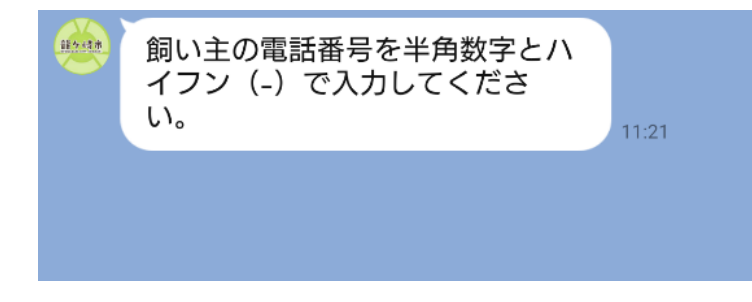

9 飼い主の電話番号を半 角数字とハイフンで入力

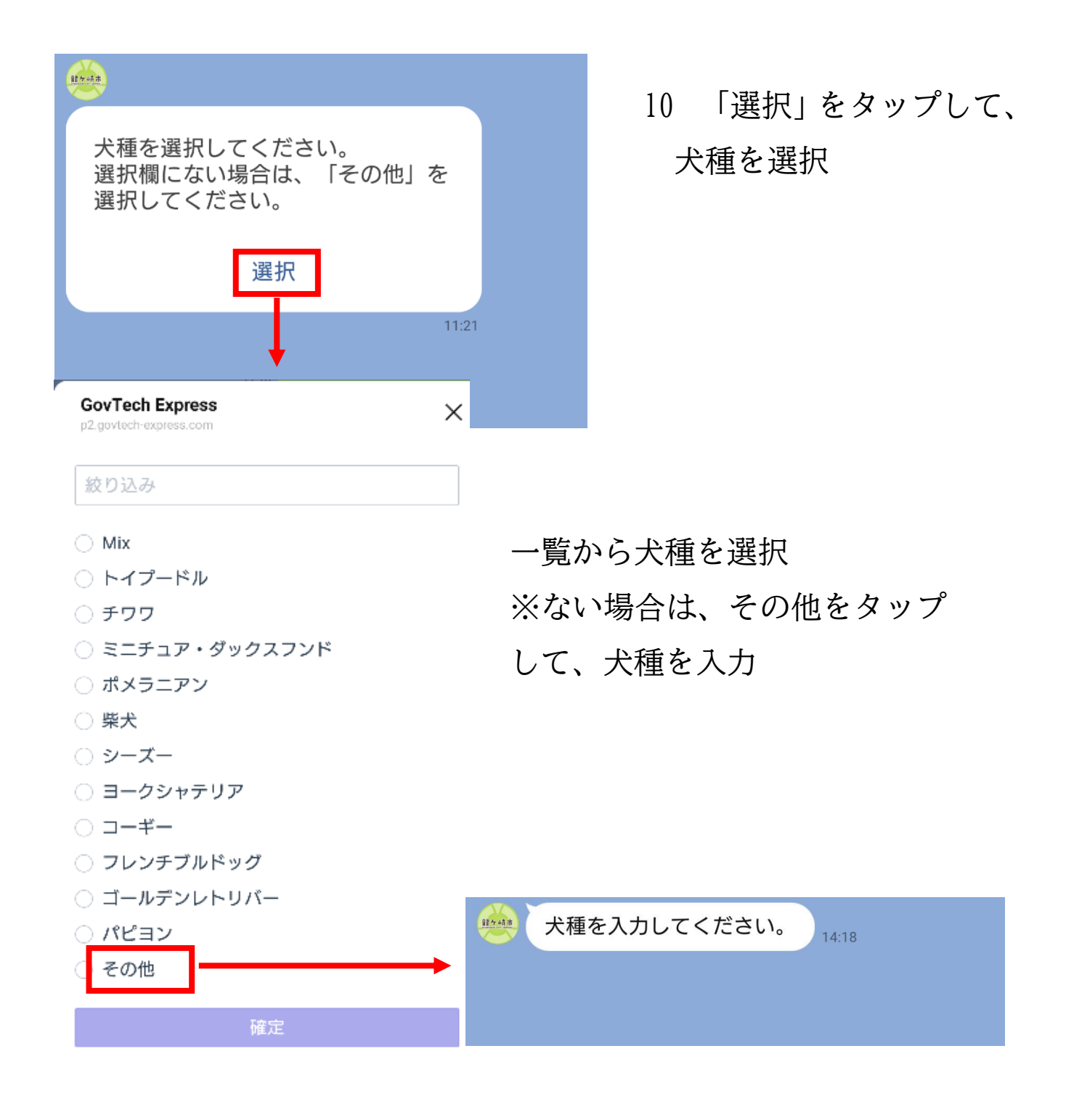

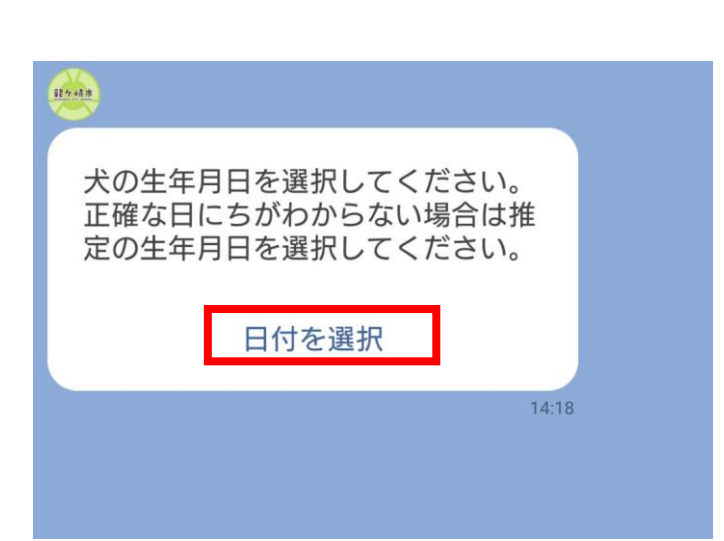

◄

11 「日付を選択」をタップし、犬の生年月日を選択

| <sup>2024年</sup><br>7月1日(月) |         |    |            |     |    |    |   |  |
|-----------------------------|---------|----|------------|-----|----|----|---|--|
| <                           | 2024年7月 |    |            |     |    | >  |   |  |
| 日                           | 月       | 火  | 水          | 木   | 金  | ±  |   |  |
| (                           | 1       | 2  | 3          | 4   | 5  | 6  |   |  |
| 7                           | 8       | 9  | 10         | 11  | 12 | 13 |   |  |
| 14                          | 15      | 16 | 17         | 18  | 19 | 20 |   |  |
| 21                          | 22      | 23 | 24         | 25  | 26 | 27 |   |  |
| 28                          | 29      | 30 | 31         |     |    |    |   |  |
|                             |         |    | <b></b> +7 | ンセル | /  | 送信 | ] |  |

カレンダーが表示されるので、 生年月日を選択し、送信ボタン をタップ

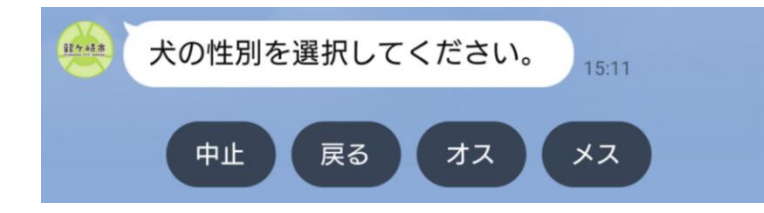

12 犬の性別を選択

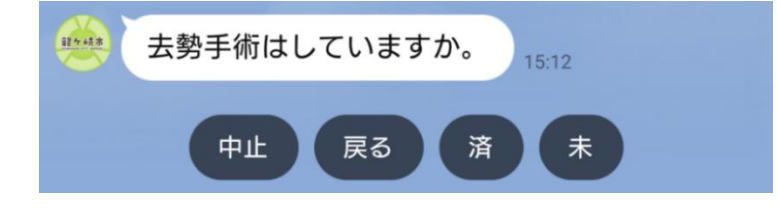

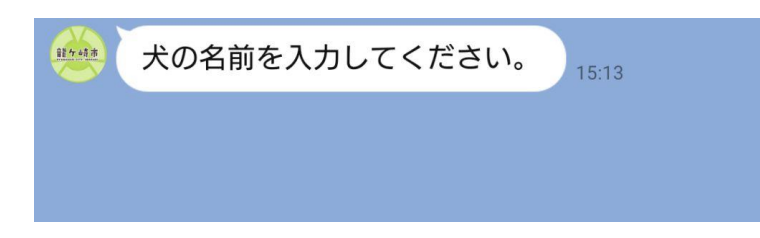

13 去勢手術 (メスの場合は不 妊手術)の実施の有無について 選択

14 犬の名前を入力

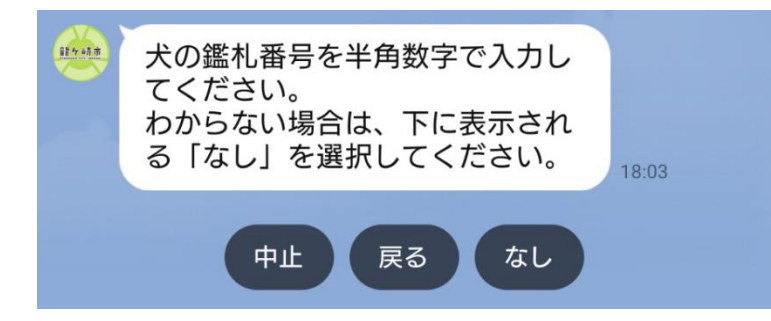

| 1000                                                                                                    |                                                                                                    |   |  |
|----------------------------------------------------------------------------------------------------|----------------------------------------------------------------------------------------------------|---|--|
| 仮申請                                                                                                    |                                                                                                    | ] |  |
| 所有者氏名<br>所有者氏名(ふりがな)<br>所有者住所<br>所有者連絡先<br>犬種(その他)<br>犬の生年月日<br>犬の性別<br>犬の去勢手術<br>犬の名前<br>鑑札番号<br>内容にお間違いがなけれ<br>タップしてお進みください | 龍ケ崎 太郎<br>りゅうがさき た<br>ろう<br>3710番地<br>0297641111<br>その他<br>マルチーズ<br>2024年7月1日<br>オス<br>済<br>こたろう<br>1234 |   |  |
| 中止                                                                                                    | 修正                                                                                                    |   |  |
| 仮申請                                                                                                    | 清                                                                                                    |   |  |
|                                                                                                    | 1:08                                                                                                    | 1 |  |
|                                                                                                    | 16:11                                                                                                    |   |  |

仮申請が完了しました!

させていただきます。

内容を確認のうえ、改めてご連絡

- 15 犬の鑑札番号を入力 ※わからない場合は、下 に表示される「なし」を 選択
- 16 最後に、入力・選択した内 容を確認していただき、間違 いがなければ、仮申請ボタン をタップ

仮申請完了

市で仮申請の内容を確認後、本受付のお知らせをします。

16:11

仮申請後、原則3日以内(閉庁日を除く)に、本受付のお知らせを LINE にてお送りします。

ここからは、本受付のお知らせの流れです

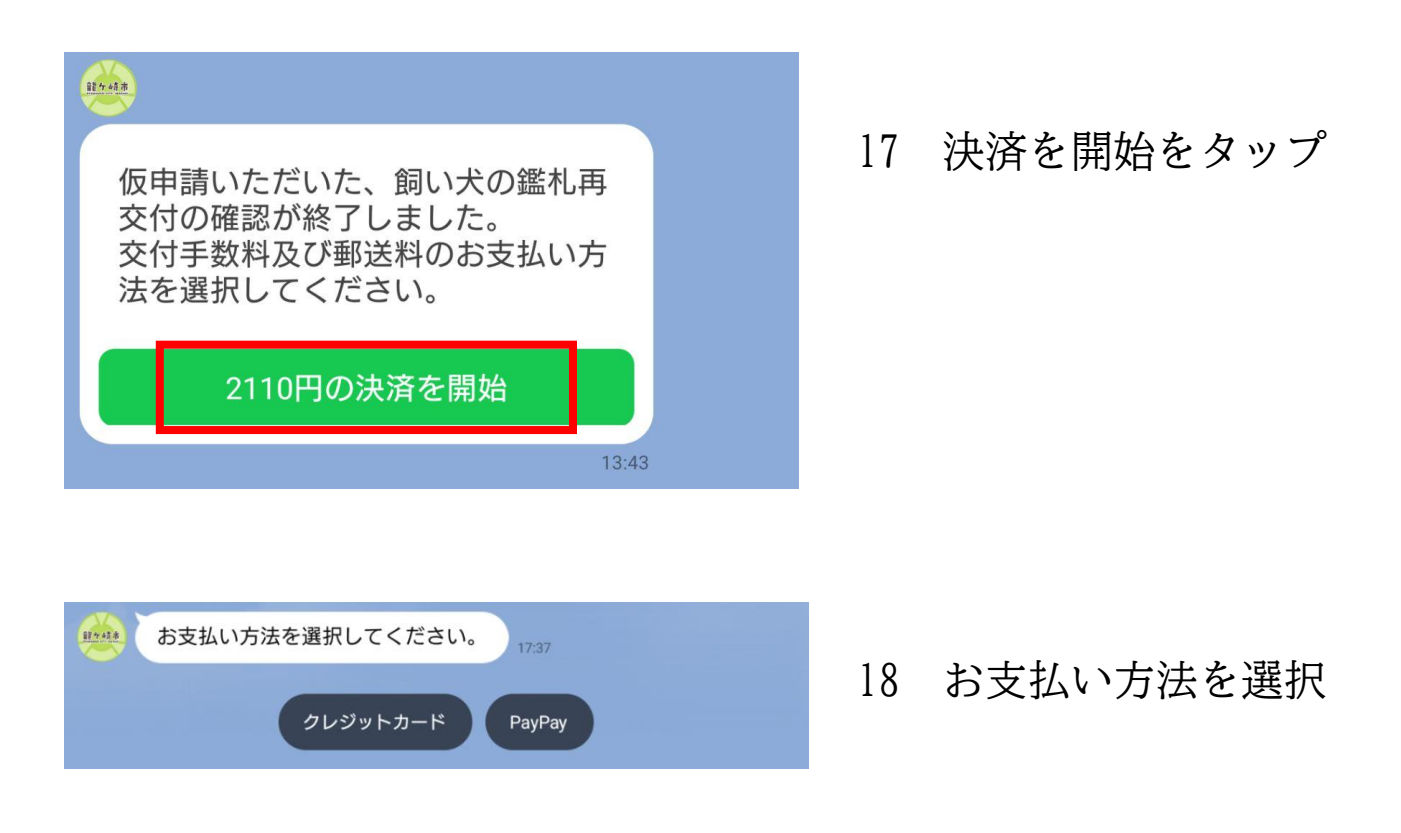

決済完了の確認後、原則3日以内(閉庁日を除く)に鑑札の発送 手続きを行います。